## 透過USB連接安裝LBP253x印表機的驅動程式步驟 (以Win 10作示範) LBP253x printer driver Installation Guide for Windows via USB connection (Win 10 as example)

\*\*注意: 安裝驅動程式前請勿接駁USB線,以免系統發生錯誤\*\* \*\* Please don't plug the USB cable until the driver asked to do so

- 到佳能網站<u>http://support-hk.canon-asia.com/</u>,選擇相關的印表機型號及下載印表機的驅動程式 (Go to: <u>http://support-hk.canon-asia.com/</u>, select related printer model, and download the printer driver)
- 2. 下載的文件以自解壓縮檔檔案(.exe格式)保存在指定的文件夾中 The self extractor file (.exe format) is saved to specified folder

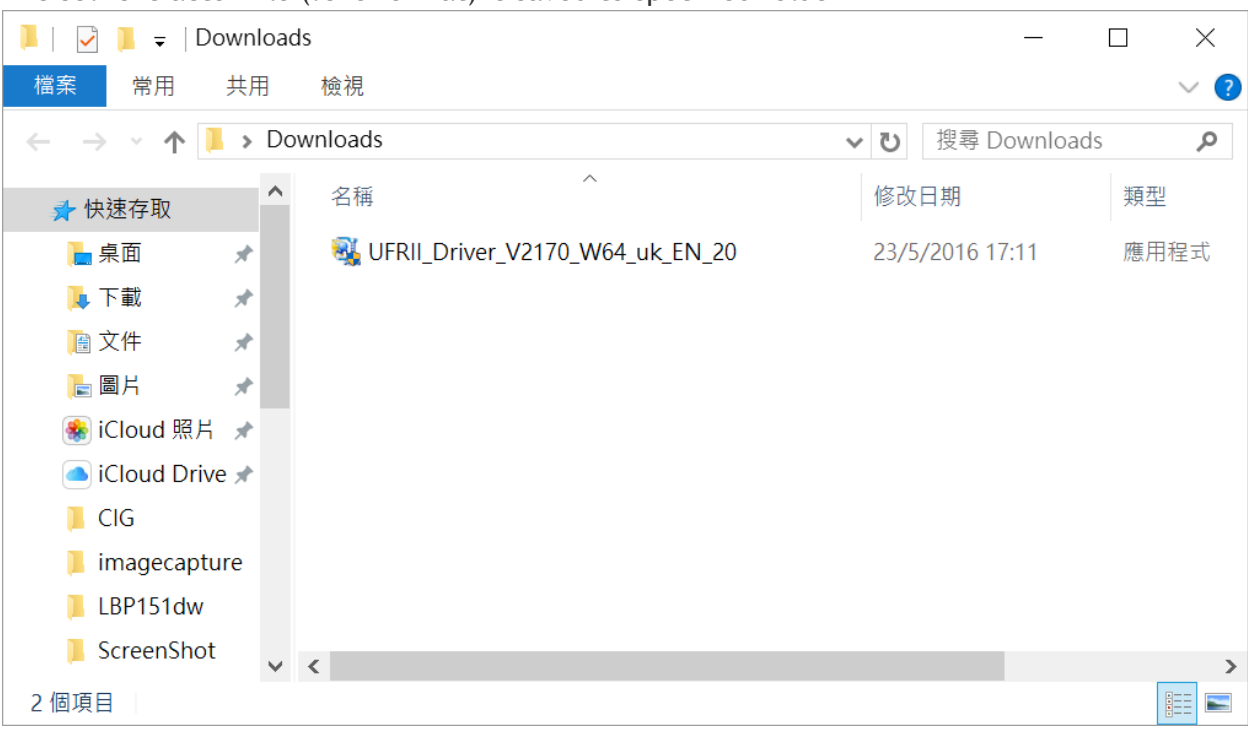

 打開「UFRII\_Driver\_\*\*\*.exe」檔案。將在同一文件夾中創建新文件夾,如打開文件解壓縮時出現「使用 者帳戶控制」選項,按「是」,打開「UFRII\_Driver \_\*\*\*」文件夾 Open "UFRII\_Driver \_\*\*\*.exe" file, a new folder will be created. If "User Account Control" window pop-up, click "Yes", open "UFRII\_Driver \_\*\*\*" file folder

| 📜   🛃 📜 🚽   Dowr                        | ads                                      | —                |       |
|-----------------------------------------|------------------------------------------|------------------|-------|
| 檔案 常用 共                                 | 檢視                                       |                  | ~ ?   |
| $\leftarrow \rightarrow \cdot \uparrow$ | ownloads 🗸                               | · 辺 搜尋 Downloads | Q     |
| ▶ 快速存取                                  | 2 名稱 2 名稱 2 名稱 2 2 2 2 2 2 2 2 2 2 2 2 2 | 修改日期             | 類型    |
| 📘 桌面 🛛 🖌                                | UFRIL Driver_V2170_W64_uk_EN_20          | 23/5/2016 17:11  | 應用程式  |
| 📜 下載 🛛 🖌                                | UFRII_Driver_V2170_W64_uk_EN_20          | 23/5/2016 17:11  | 檔案資料夾 |
| 📔 文件 🛛 🖌                                |                                          |                  |       |
| 🔚 圖片 🛛 🖌                                |                                          |                  |       |
| 🌸 iCloud 照片 📝                           |                                          |                  |       |
| iCloud Drive 🖈                          |                                          |                  |       |
| 📜 CIG                                   |                                          |                  |       |
| 📜 imagecapture                          |                                          |                  |       |
| 📜 LBP151dw                              |                                          |                  |       |
| 📜 ScreenShot                            | <                                        |                  | >     |
| 2 個項目                                   |                                          |                  |       |

### 4. 開啓"Setup.exe"檔案

#### Open "Setup.exe" file

| 📜   🛃 📜 🚽   UFRII_                      | Dri | ver_V2170_W64_uk_EN_20                 | _                                                            |          |
|-----------------------------------------|-----|----------------------------------------|--------------------------------------------------------------|----------|
| 檔案 常用 共用                                | Ħ   | 檢視                                     |                                                              | ~ ?      |
| $\leftarrow \rightarrow \cdot \uparrow$ | Do  | wnlo > UFRII_Driver_V2170_W64_uk_EN_20 | ✓ <ul><li>♥</li><li>♥</li><li></li></ul> <li></li> <li></li> | er_V21 🔎 |
| ৵ 快速存取                                  | ^   | 名稱                                     | 修改日期                                                         | 類型       |
| 📙 桌面 🛛 🖈                                |     | 📙 Driver                               | 23/5/2016 17:11                                              | 檔案資料夾    |
| 📜 下載 🛛 🖈                                |     | Installation_Guide                     | 23/5/2016 17:11                                              | 檔案資料夾    |
| 🖹 文件 🛛 🖈                                |     | 📜 misc                                 | 23/5/2016 17:11                                              | 檔案資料夾    |
| ▶ 圖片 →                                  |     |                                        | 14/3/2016 14:12                                              | HTML 應用程 |
| North Cloud 昭日 🦽                        |     | Setup                                  | 1/3/2016 0:00                                                | 應用程式     |
|                                         |     | 💽 Setup                                | 1/3/2016 0:00                                                | 組態設定     |
|                                         |     |                                        |                                                              |          |
| 📜 CIG                                   |     |                                        |                                                              |          |
| 📜 imagecapture                          |     |                                        |                                                              |          |
| 📜 LBP151dw                              |     |                                        |                                                              |          |
| 📜 ScreenShot                            | ~   | <                                      |                                                              | >        |
| 6個項目                                    |     |                                        |                                                              |          |

## 5. 按「Yes」

Click "Yes"

뽳 UFR II Printer Driver - Ver. 21.70

#### License Agreement

Please read the following license agreement completely and carefully. Click [Yes] to agree to the license agreement.

# CANON SOFTWARE LICENSE AGREEMENT

# IMPORTANT

This is a legal agreement ("Agreement") between you and Canon Inc. ("Canon") and governing your use of Canon's software programs including the related manuals or any printed material thereof (the "SOFTWARE") for certain Canon's copying machines, printers and multifunctional peripherals (the "Products").

 $\times$ 

# READ CAREFULLY AND UNDERSTAND ALL OF THE RIGHTS AND RESTRICTIONS DESCRIBED IN THIS AGREEMENT BEFORE ~

Yes

No

Do you agree to the terms in license agreement?

選「USB Connection」,按「Next >」
Choose "USB Connection", click "Next >"

뽳 UFR II Printer Driver - Ver. 21.70 X The UFR II printer driver will be installed on your computer. Select a setup method, and then click [Next]. Printer Setup ) Standard Search for printers on the network and install. Reactivate Printers in the Sleep Mode and Search Custom Specify a port or an IP address manually to install drivers of local or network printers. You can also specify other settings, such as setting a printer as a shared printer USB Connection Connect the printer with a USB cable and install. Next > < Back Cancel

7. 按「是(Y)」

# Click "Yes(Y)"

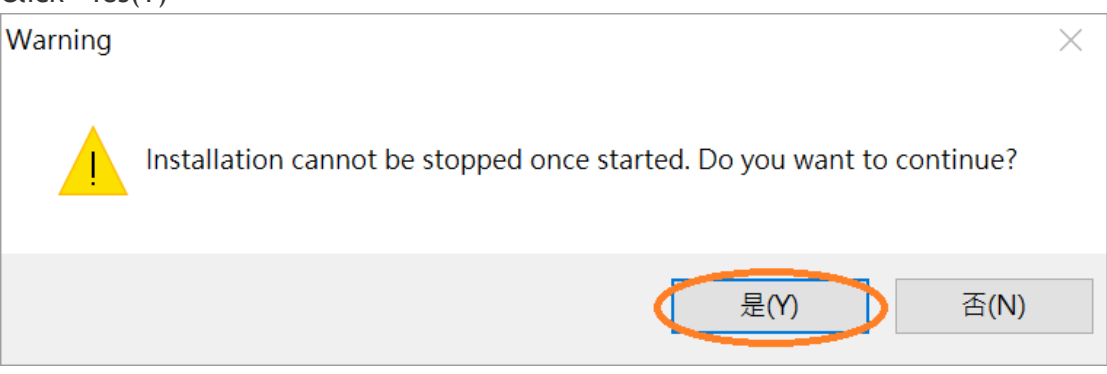

# 以USB線接駁打印機及電腦,然後開啟打印機 Connect printer and computer with the USB cable, and then turn on the printer

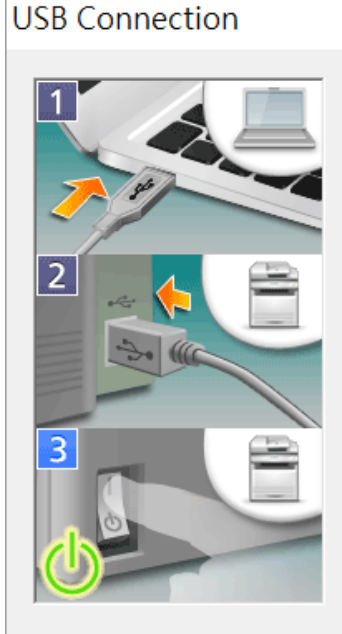

Follow the steps below to install the printer driver:

Status:

- 1. Connect the USB cable to the computer.
- 2. Connect the USB cable to the printer.

3. If the printer power is off, turn on the printer. The printer will be recognized automatically and installation of printer drivers will start.

If the printer is not automatically recognized even with the USB cable connected, disconnect the cable from the printer after turning off the printer, and then connect the cable again.

| Skip |
|------|

9. 建議剔選「Restart My Computer Now」,按「Restart」重新開機 We recommend to choose "Restart My Computer Now", click "Restart" to reboot computer

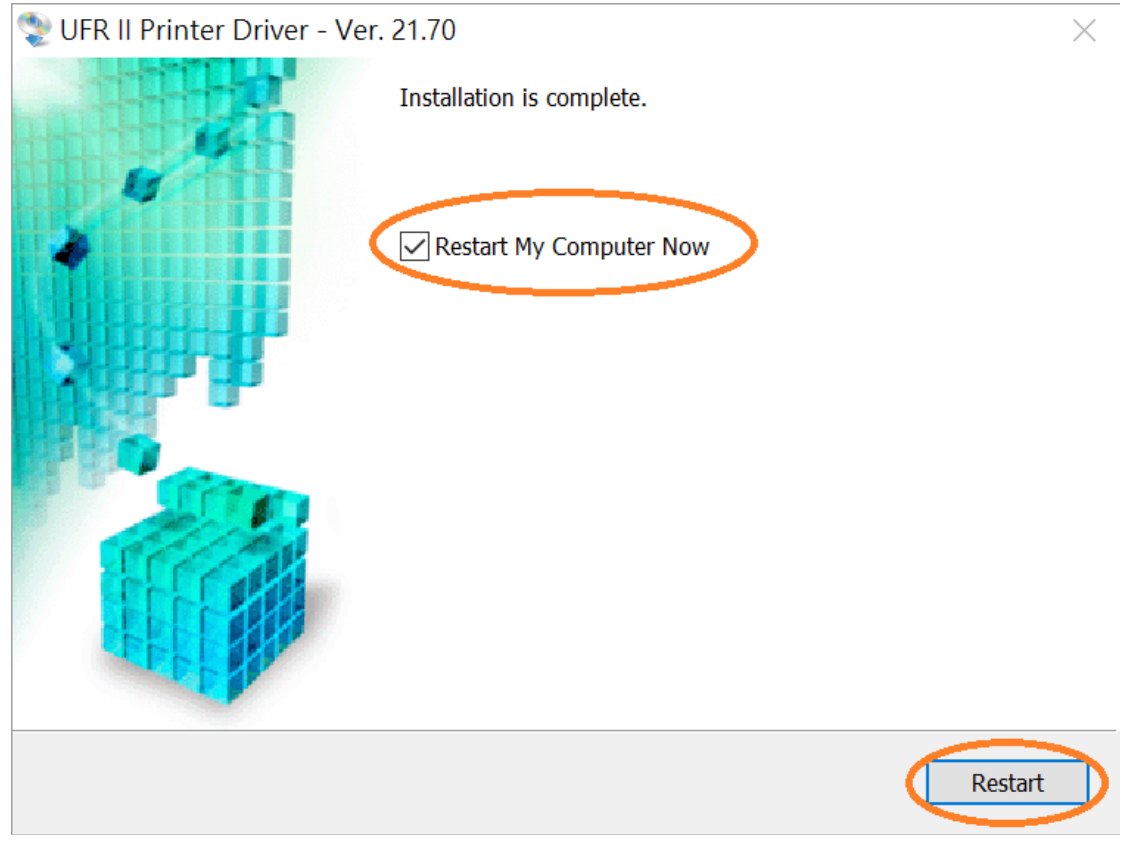

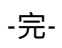

-End-